# User Guide of CUHK Library Room Booking System

#### How do I login?

All eligible users can visit the CUHK Library Room Booking System homepage and click on **CUHK LOGIN** button. You will be redirected to the CUHK LOGIN page

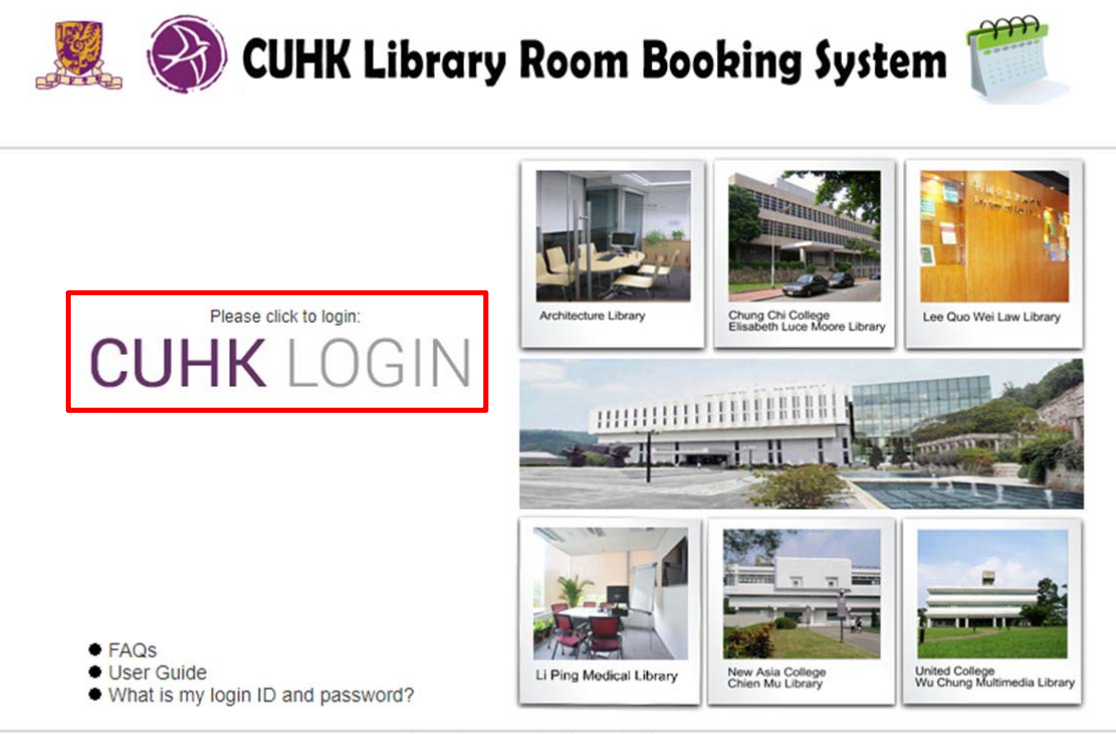

The Chinese University of Hong Kong Library

Please visit the FAQ page if you have any question with your login ID and password.

### **CUHK Library Room Booking System Main page**

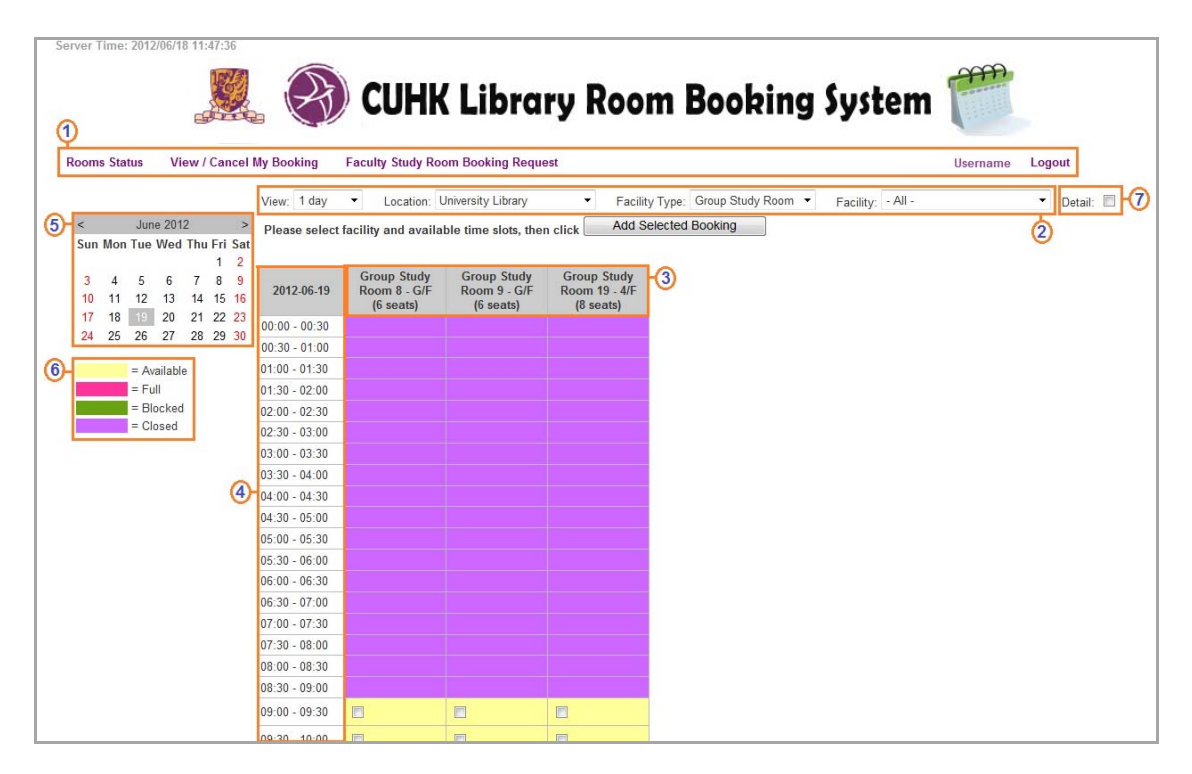

- 1. The sub-menus are for view and search your own bookings in the System
  - Rooms Status is the room booking page
  - View / Cancel My Booking is the page to search your booking records
  - Faulty Study Room Booking Request is the page to view the booking status of the Faculty Study Room
  - Logout is to close the system
- 2. The **View** drop down list is to define the booking page view on 1 day / 1 week / 1 month; the location list is to select target location; the facility type list is to select types of rooms; then the facility is to select room(s) for booking.
- 3. Columns to show room names, floors and maximum number of seats
- 4. Timeslots for booking (30 minutes / 60 minutes / 1 day per session)
- 5. Calendar to select date to display room booking timeslots
- 6. Color explanation:
  - Yellow: available booking timeslots
  - Red: timeslots are booked
  - Green: timeslots are not available for booking
  - Purple: library is closed
- 7. Details: show booked timeslots with your name and department

#### How do I change views on the booking page?

With CUHK Library Room Booking System, you can view the booking page for one or more rooms by day, by week and by month.

#### To change view by day:

1. click on the View list and select 1 day

| 🧏 🛞 CUHK Library Room Booking System                                                                                                    | (The second second seco |        |
|----------------------------------------------------------------------------------------------------|----------------------------------------------------------------------------------------------------|--------|
| Rooms Status View / Cancel My Booking Faculty Study Room Booking Request                                                                                                    | Username                                                                                                    | Logout |
| <         June 2012         >           Sun Mon Tue Wed Thu Fri Sat         1         2           3         4         5         6         7         8           3         4         5         6         7         8         9 |                                                                                                    |        |

2. then click on the Location list and select the location

| / Room Booking System 筐                         |
|-------------------------------------------------|
| quest Username Logout                           |
| ▼<br>↓Library<br>Library<br>rary<br>ry<br>brary |
| e b H                                           |

3. or alternatively, view all rooms for one day booking timeslots

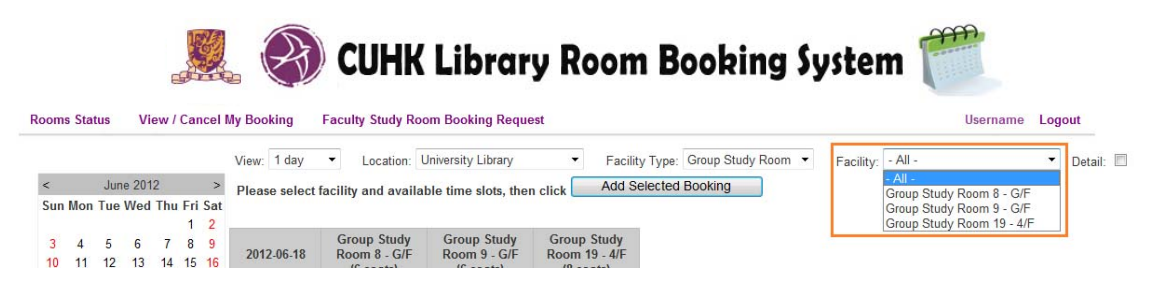

#### To change view by week:

1. click on the View list and select 1 week

| 🧏 🛞 CUHK Library Room Booking System                                              | m 🧮             |
|-----------------------------------------------------------------------------------|-----------------|
| Rooms status View / Cancer my Booking                                             | Username Logout |
| <ul> <li>✓ June 2012 &gt;</li> <li>Sun Mon Tue Wed Thu Fri Sat<br/>1 2</li> </ul> |                 |

2. then click on the location list and select the location

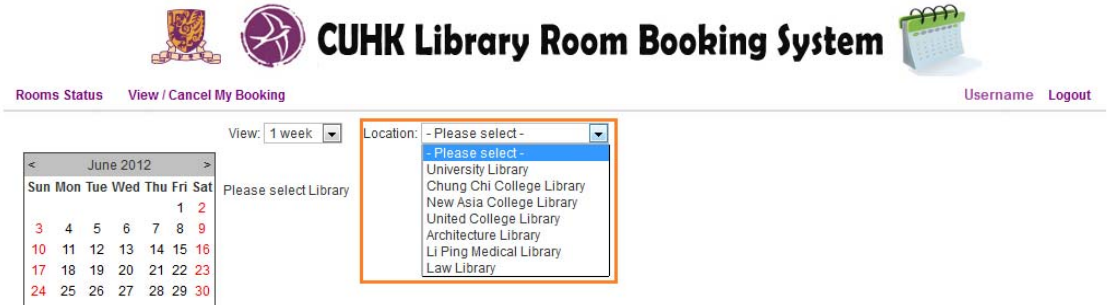

3. you can view one room with one week booking timeslots

|                                  | View: 1 week    | - Locatio      | on: University  | Library         | Facilit       | y Type: Group | Study Room 👻  | Facility: G   | oup Study Room 8 | 8 - G/F 💌 |
|----------------------------------|-----------------|----------------|-----------------|-----------------|---------------|---------------|---------------|---------------|------------------|-----------|
| June 2012 >                      | Please select f | acility and av | ailable time sl | ots, then click | Add Selecte   | ed Booking    |               |               |                  |           |
| n Mon Tue Wed Thu Fri Sat        |                 |                |                 |                 |               |               |               |               |                  |           |
| 4 5 6 7 8 9<br>11 12 13 14 15 16 |                 | Jun 17<br>Sun  | Jun 18<br>Mon   | Jun 19<br>Tue   | Jun 20<br>Wed | Jun 21<br>Thu | Jun 22<br>Fri | Jun 23<br>Sat |                  |           |
| 7 18 19 20 21 22 23              | 00:00 - 00:30   |                |                 |                 |               |               |               |               |                  |           |
| 4 25 26 27 28 29 30              | 00:30 - 01:00   |                |                 |                 |               |               |               | 1             |                  |           |
|                                  | 01:00 - 01:30   |                |                 |                 |               |               |               |               |                  |           |
| = Available                      | 01:30 - 02:00   |                |                 |                 |               |               |               |               |                  |           |
| = Full                           | 02:00 - 02:30   |                |                 |                 |               |               |               |               |                  |           |
| = Blocked                        | 02:30 - 03:00   |                |                 |                 |               |               |               |               |                  |           |
| - 010300                         | 03:00 - 03:30   |                |                 |                 |               |               |               |               |                  |           |
|                                  | 03:30 - 04:00   |                |                 |                 |               |               |               |               |                  |           |
|                                  | 04:00 - 04:30   |                |                 |                 |               |               |               |               |                  |           |
|                                  | 04:30 - 05:00   |                |                 |                 |               |               |               |               |                  |           |
|                                  | 05:00 - 05:30   |                |                 |                 |               |               |               |               |                  |           |
|                                  | 05:30 - 06:00   |                |                 |                 |               |               |               |               |                  |           |
|                                  | 06:00 - 06:30   |                |                 |                 |               |               |               |               |                  |           |
|                                  | 06:30 - 07:00   |                |                 |                 |               |               |               |               |                  |           |
|                                  | 07:00 - 07:30   |                |                 |                 |               |               |               |               |                  |           |
|                                  | 07:30 - 08:00   |                |                 |                 |               |               |               |               |                  |           |
|                                  | 08:00 - 08:30   |                |                 |                 |               |               |               |               |                  |           |
|                                  | 08:30 - 09:00   |                |                 |                 |               |               |               |               |                  |           |
|                                  | 09:00 - 09:30   |                |                 |                 |               |               |               |               |                  |           |
|                                  | 09:30 - 10:00   |                |                 |                 |               |               |               |               |                  |           |
|                                  | 10:00 - 10:30   |                |                 |                 |               |               |               |               |                  |           |
|                                  | 10:30 - 11:00   |                |                 |                 |               |               |               |               |                  |           |
|                                  | 44.00 44.00     |                |                 |                 | -             |               |               |               |                  |           |

## To change view by month:

1. click on the View list and select 1 month

| Server Time: 2012/06/14 10:19:02                                          |                        |        |
|---------------------------------------------------------------------------|------------------------|--------|
| 🦉 🔊 CIIHK Library Room Boobing System                                     |                        |        |
| Poor Status View / Cancel My Booking - Saculty Study Boom Booking Request | III V Pm Pooking Staff | Lonout |
| View 1 day View Pelacethy Judy toolin booking kequest                     | OLV KIN DOOKING Stan   | Logout |
| < 2012年6月 > 1 day<br>1 week                                               |                        |        |
| 3 4 5 6 7 8 9                                                             |                        |        |

2. then click on the location list and select the location

|                                                                                               | 🧶 🛞 c                                                                      | UHK Library Room Booking                                                                                                    | y System 🎬                  |
|-----------------------------------------------------------------------------------------------|----------------------------------------------------------------------------|----------------------------------------------------------------------------------------------------|-----------------------------|
| loom Status View                                                                              | / Cancel My Booking Fact                                                   | ilty Study Room Booking Request                                                                                                    | ULV Rm Booking Staff Logout |
| < 2012年6月<br>Sun Mon Tue Wed TI<br>3 4 5 6<br>10 11 12 13 1<br>17 18 19 20 2<br>24 25 26 27 2 | View: 1 day<br>hu Fri Sat<br>1 2<br>7 8 9<br>4 15 16<br>12 22 3<br>8 29 30 | <ul> <li>Location: - Please select -</li> <li>Please select -</li> <li>University Library</li> <li>Chung Chi College Library</li> <li>New Asia College Library</li> <li>United College Library</li> <li>Library</li> <li>Li Ping Medical Library</li> <li>Law Library</li> <li>Two Integrated Teaching Buildings</li> </ul> |                             |

3. you can view one room with whole month booking timeslots

|                                        |                             | CU            | <del>I</del> K Lil | orary                         | Roon          | 1 Boo                  | king          | Syster        | n 🦵           | A             |               |              |
|----------------------------------------|-----------------------------|---------------|--------------------|-------------------------------|---------------|------------------------|---------------|---------------|---------------|---------------|---------------|--------------|
| < 2012年6月<br>Sun Mon Tue Wed Thu Fri 1 | View: 1 month Please select | Locat         | ion: Universit     | y Library<br>lots, then click | Add Selecte   | Facility Typed Booking | oe: Group Stu | dy Room 💌     | Facility: Gr  | oup Study Roc | im 1 - LG/F 🗲 | Detail: I    |
| 1<br>3 4 5 6 7 8<br>10 11 12 13 14 15  | 2<br>9<br>16                | Jun 01<br>Fri | Jun 02<br>Sat      | Jun 03<br>Sun                 | Jun 04<br>Mon | Jun 05<br>Tue          | Jun 06<br>Wed | Jun 07<br>Thu | Jun 08<br>Fri | Jun 09<br>Sat | Jun 10<br>Sun | Jun 1<br>Mon |
| 17 18 19 20 21 22                      | 23 00:00 - 00:30            |               |                    |                               |               |                        |               |               |               |               |               |              |
| 24 25 26 27 28 29                      | <sup>30</sup> 00:30 - 01:00 |               |                    |                               |               |                        |               |               |               |               |               |              |
| = Available                            | 01:00 - 01:30               |               |                    |                               |               |                        |               |               |               |               |               |              |
| = Full                                 | 01:30 - 02:00               |               |                    |                               |               |                        |               |               |               |               |               |              |
| = Blocked                              | 02:00 - 02:30               |               |                    |                               |               |                        |               |               |               |               |               |              |
| - Clocod                               |                             |               |                    |                               |               |                        |               |               |               |               |               |              |

#### How do I make a booking?

#### Steps to make a room booking are as follows:

 select your favorite view on room booking timeslots – 1 day 1 room / 1 day all rooms / 1 week 1 room / 1 month 1 room.

2. for example to select 1 day with all rooms, only advance timeslots shown on page:

| m Status View / Cancel M                                  | / Booking Fi               | aculty Study Roon                  | n Booking Reques                   | st                                 |                                                                                                    | ULV Rm Booking Staff Log |
|-----------------------------------------------------------|----------------------------|------------------------------------|------------------------------------|------------------------------------|----------------------------------------------------------------------------------------------------|--------------------------|
|                                                           | View: 1 day                | Location:                          | Chung Chi Colle                    | ege Library                        | Facility: - All -                                                                                                | Detail:                  |
| 2012年6月 ><br>In Mon Tue Wed Thu Fri Sat<br>1 2            | Please select              | facility and availa                | ble time slots, the                | en click Add Sel                   | ected Booking                                                                                                    |                          |
| 4 5 6 7 8 9<br>0 11 12 13 14 15 16<br>7 18 19 20 21 22 23 | 2012-06-14                 | Group Study<br>Room 1<br>(4 seats) | Group Study<br>Room 2<br>(6 seats) | Group Study<br>Room 3<br>(6 seats) | Group Study<br>Room 4<br>(4 seats)                                                                               |                          |
| 25 26 27 28 29 30                                         | 09:00 - 09:30              |                                    |                                    |                                    |                                                                                                    |                          |
|                                                           | 09:30 - 10:00              |                                    |                                    |                                    |                                                                                                    |                          |
| = Available                                               | 10:00 - 10:30              |                                    |                                    |                                    |                                                                                                    |                          |
| = Full                                                    | 10:30 - 11:00              |                                    |                                    |                                    |                                                                                                    |                          |
| = Blocked                                                 | <mark>11:00 - 11:30</mark> |                                    |                                    |                                    |                                                                                                    |                          |
|                                                           | 11:30 12:00                | V                                  |                                    |                                    |                                                                                                    |                          |
|                                                           | 12:00 12:30                |                                    |                                    |                                    |                                                                                                    |                          |
|                                                           | 12:30 - 13:00              |                                    |                                    |                                    |                                                                                                    |                          |
|                                                           | 13:00 - 13:30              |                                    |                                    |                                    |                                                                                                    |                          |
|                                                           | 13:30 - 14:00              |                                    |                                    |                                    |                                                                                                    |                          |
|                                                           | 14:00 - 14:30              |                                    |                                    |                                    |                                                                                                    |                          |
|                                                           | 14:30 - 15:00              |                                    |                                    |                                    |                                                                                                    |                          |
|                                                           | 15:00 - 15:30              |                                    |                                    |                                    |                                                                                                    |                          |
|                                                           | 15:30 - 16:00              | Γ                                  |                                    | Γ                                  |                                                                                                    |                          |
|                                                           | 16:00 - 16:30              | Г                                  | <b>F</b>                           |                                    |                                                                                                    |                          |
|                                                           | 16:30 - 17:00              |                                    |                                    |                                    |                                                                                                    |                          |
|                                                           | 17:00 17:00                | -                                  | -                                  |                                    |                                                                                                    |                          |
|                                                           | 17.00 - 17:30              |                                    |                                    |                                    | <u>.</u>                                                                                                    |                          |
|                                                           | 17:30 - 18:00              |                                    |                                    |                                    | and the second second second second second second second second second second second second second second second |                          |

- 3. select the timeslots by checking the boxes, only one room can be booked at a time
- 4. press "Add Selected Booking" button to confirm the selection

5. then you are directed to New Booking Information page:

| rver Time: 2012/06/14        | 11:11:10                   |                             | 0 10                                |                             |
|------------------------------|----------------------------|-----------------------------|-------------------------------------|-----------------------------|
|                              | <u></u>                    | CUHK Librar                 | y Room Booking                      | ı System 🗮                  |
| Room Status View /           | Cancel My Booking Fa       | culty Study Room Booking Re | Room                                | ULV Rm Booking Staff Logour |
| 1 14/6/2012 11:30:0          | 0 14/6/2012 12:30:00       | Chung Chi College Library   | Group Study Room 1                  |                             |
| Email*                       | n the second second second |                             |                                     |                             |
| Purpose*                     | Test                       |                             |                                     |                             |
| Remark<br>* Mandatory Fields | Submit Rese                | t Cancel                    |                                     |                             |
|                              |                            | The Chine                   | ese University of Hong Kong Library |                             |

- 6. fill in the mandatory blank fields with \*, and press **Submit** button
- 7. a booking message with booking room details will be shown on dialog box:

| Booking | Result                                                                                                    |
|---------|----------------------------------------------------------------------------------------------------|
| ~       | Your booking is successful. Please make sure to claim the room on time, otherwise your reservation may be cancelled. You and 2 additional group members will have to present the student/staff/library cards to enter the room. |

8. a notification email will be sent to your mailbox.

#### How do I search and view my bookings?

To search and view for your booking records, select the menu link **View / Cancel My Booking**. You are directed to a list of booking information page:

| tatus View / Canc         | el My Booking Fac         | UHK LI                      | brary Roc                    | om Booking System           | Admi<br>ULV Rm Booking Staff |
|---------------------------|---------------------------|-----------------------------|------------------------------|-----------------------------|------------------------------|
| Search Record             |                           |                             |                              |                             |                              |
| Start Date                | End Date                  | Duration<br>reserved (min.) | Location                     | Room                        | Status                       |
| 2012-06-07 (Thu)<br>09:00 | 2012-06-07 (Thu)<br>10:00 | 60                          | Chung Chi College<br>Library | Group Study Room 1          | Finishe                      |
| 2012-06-07 (Thu)<br>09:00 | 2012-06-07 (Thu)<br>10:00 | 60                          | Chung Chi College<br>Library | Group Study Room 2          | Finishe                      |
| 2012-06-02 (Sat)<br>16:00 | 2012-06-02 (Sat)<br>18:00 | 120                         |                              | Multi-Purpose Room 2 - 1/F  | Finisher                     |
| 2012-05-28 (Mon)<br>01:00 | 2012-05-28 (Mon)<br>10:00 | 540                         |                              | Multi-Purpose Room 1 - LG/F | Rejecte                      |
| 2012-04-25 (Wed)<br>00:00 | 2012-05-25 (Fri)<br>23:59 | 44640                       | University Library           | Faculty Study Room 304      | Finishe                      |
| 2012-05-24 (Thu)<br>15:30 | 2012-05-24 (Thu)<br>17:00 | 90                          | Architecture Library         | Group Study Room            | Finishe                      |
| 2012-05-24 (Thu)<br>14:00 | 2012-05-24 (Thu)<br>14:30 | 30                          | Chung Chi College<br>Library | Group Study Room 1          | Finishe                      |
| 2012-05-23 (Wed)<br>14:00 | 2012-05-23 (Wed)<br>15:30 | 90                          | Architecture Library         | Group Study Room            | Finished                     |
| 2012-05-23 (Wed)<br>09:00 | 2012-05-23 (Wed)<br>09:30 | 30                          | Law Library                  | Group Study Room 1          | Finished                     |
| 2012-05-22 (Tue)<br>08:30 | 2012-05-22 (Tue)<br>09:00 | 30                          | Chung Chi College<br>Library | Group Study Room 1          | Finishe                      |
|                           |                           |                             | 1                            |                             |                              |

By default, the search period is predefined all days, you can adjust the date period, room, and status from **Search Record** to narrow the search scope:

| 2012-06-16 (yyyy-MM-dd)                                                                                         |   |
|----------------------------------------------------------------------------------------------------|---|
| The second second second second second second second second second second second second second second second se |   |
| 2012-06-16 (yyyy-MM-dd)                                                                                         |   |
|                                                                                                    | ] |
|                                                                                                    |   |
|                                                                                                    |   |